Polyvan Informática e computação Gráfica Ltda. Email: <u>polyvan@polyvanet.com.br</u>

# Beauty 9.4 Salão de Beleza

**Objetivo**: Controla serviços, comissões dos funcionários, débitos dos clientes, contas apagar controle de estoque e controle de caixa.

1 - Para entrar no programa você precisa de um Nome e uma Senha. O programa vem com uma senha padrão:

Nome: POLYVAN Senha: 1234

| 🛃 🛛 :: Beauty - Polyvan 9.3 :. |                            |  |
|--------------------------------|----------------------------|--|
| Beaut                          | y<br>Polyvan               |  |
| 0                              | Nome:<br>Senha:<br>Cancela |  |

Logo que entrar no programa, é bom trocar a senha e cadastrar uma nova senha para você.

Não se esquecer de deixar uma senha como máster, pois somente a <u>senha</u> <u>máster</u> é que pode cadastrar e alterar outras senhas.

Para cadastrar a nova senha você vai em <u>cadastro</u> que é a opção <u>4</u> do menu.

Em cadastro você vai na opção H-manutenção de senha e altera.

| <u>4</u> -Cadastros              | 5-Estoque                     | <u>6</u> -C. Pagar |  |  |
|----------------------------------|-------------------------------|--------------------|--|--|
| <u>A</u> -Cadast                 | <u>A</u> -Cadastro da Empresa |                    |  |  |
| <u>B</u> -Cadasti                | ro de Clientes                |                    |  |  |
| <u>C</u> -Cadast                 | ro de Produtos                | s/Serviços         |  |  |
| <u>D</u> -Cadast                 | ro de Forneceo                | lores              |  |  |
| <u>E</u> -Grupo/                 | <u>E</u> -Grupo/Familia       |                    |  |  |
| <u>F</u> -Codigos de Baixa       |                               |                    |  |  |
| <u>X</u> -Forma de Pagamento     |                               |                    |  |  |
| <u>G</u> -Composição de Serviços |                               |                    |  |  |
| <u>H</u> -Manutenção de Senhas   |                               |                    |  |  |
|                                  |                               |                    |  |  |
|                                  |                               |                    |  |  |

| Nome POLYVAN<br>Senha ××××<br>Tipo S S=M<br>NOME<br>▶ POLYVAN | laster / N=Não Master/ C=Caixa<br>Tipo<br>S | Novo Confirmar Excluir |
|---------------------------------------------------------------|---------------------------------------------|------------------------|
|                                                               |                                             | Retornar               |

Existe 3 categorias de senhas para acesso:

Máster – Concede Acesso total ao programa (Tipo = S)

Não Máster – Concede acesso ao programa, mas restringe o acesso a áreas consideradas confidenciais (Tipo = N).

Caixa – Somente acessa o modulo de caixa (Tipo = C)

O programa é controlado por caixa, exemplo (caixa 1, caixa 2... caixa n) para que você possa utilizar o sistema é necessário que primeiro abra um novo caixa e no final de cada expediente fechar o caixa.

A senha que tem acesso ao fechamento e abertura do caixa é a máster.

## Abertura e Fechamento de Caixa

No menu principal (superior), você clica na Opção 1-faturamento.

|  | <u>1</u> -Faturamento | <u>2</u> -Relatorios | <u>3</u> -Profissionais | <u>4</u> -Cadastros | <u>5</u> -Estoque | <u>6</u> -C. Pagar | <u>7</u> -C. Receber |
|--|-----------------------|----------------------|-------------------------|---------------------|-------------------|--------------------|----------------------|
|--|-----------------------|----------------------|-------------------------|---------------------|-------------------|--------------------|----------------------|

≯

## Depois na Opção C - fechar/abrir novo caixa

|   | <u>1</u> -Faturamento    | <u>2</u> -Relatorios | 3 |  |
|---|--------------------------|----------------------|---|--|
|   | <u>A</u> -Venda / Se     | ervicos              |   |  |
|   | <u>B</u> -Despesas I     | Diarias              |   |  |
| × | <u>C</u> -Fechar/ab      | rir novo caixa       |   |  |
|   | <u>E</u> -Cancelar V     | 'enda                |   |  |
|   | <u>X</u> -Alterar Lar    | nc. Estoque          |   |  |
|   | <u>F</u> -Ajuda / Manual |                      |   |  |
|   | <u>G</u> -Sair do Pro    | ograma               |   |  |

/

Informe o <u>nome</u> e a <u>senha (máster)</u>.

| 🛃 Operação Restrita 📃 🗆 🗙             |
|---------------------------------------|
| Essa operação precisa de senha Master |
| Nome:                                 |
| Senha:                                |
| Cancela 🖌 🗸 🔍                         |

Escolha se quer <u>fechar</u> ou <u>abrir</u> o caixa.

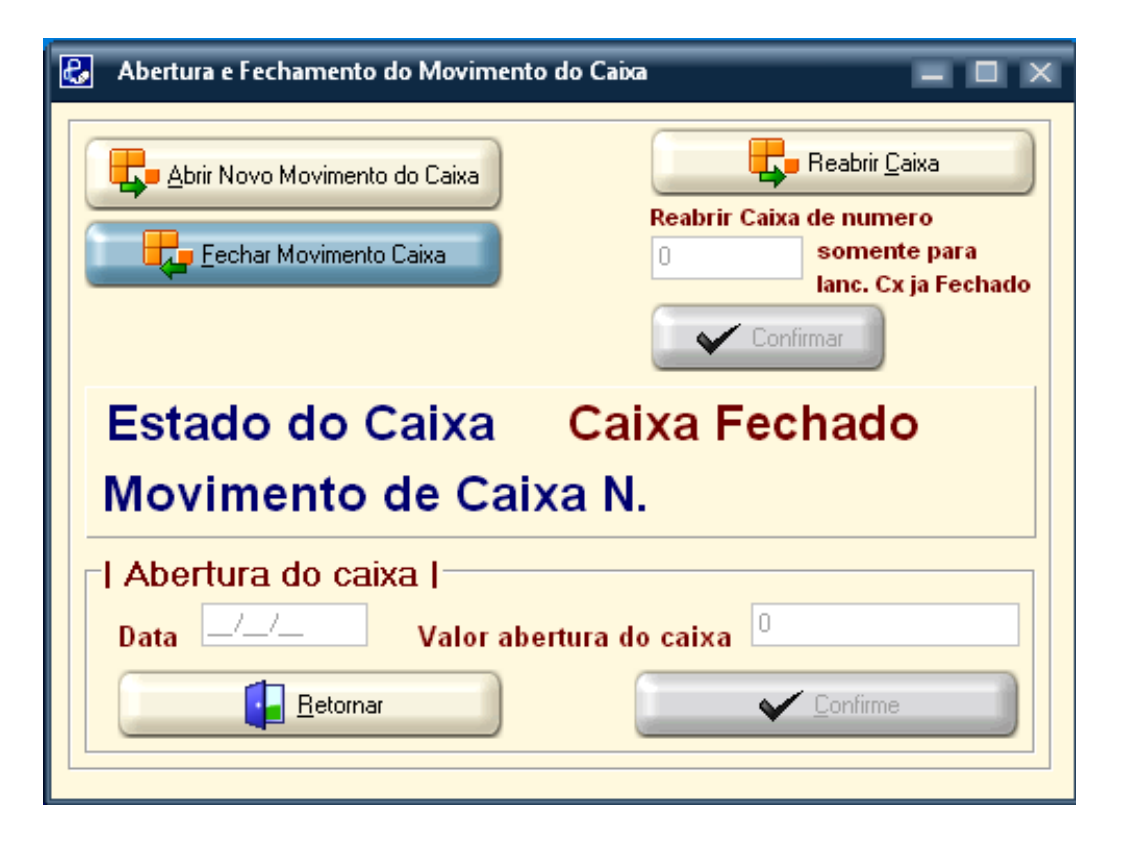

Se for abrir, observe que o sistema solicita a data do mesmo, bem como os valores destinados ao caixa, o qual terá que prestar conta após o fechamento do mesmo.

Toda vez que fecha e abre um novo caixa, um contador interno no programa irá incrementar um novo número seqüencialmente.

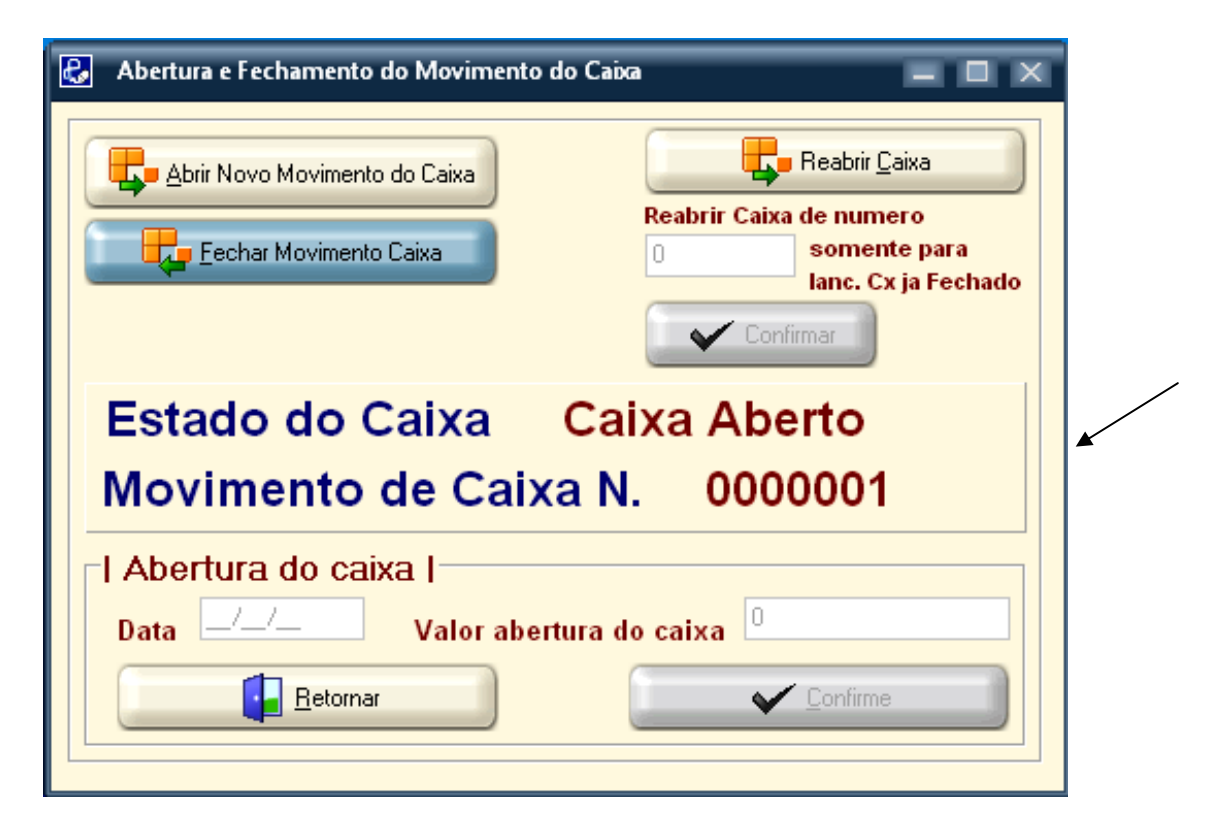

A tela principal do programa tem um layout bastante simples e de fácil assimilação. Existe nessa janela um botão "Sistema não Registrado", utilize-o para registrar o seu programa. Esse botão desaparece quando o programa é registrado.

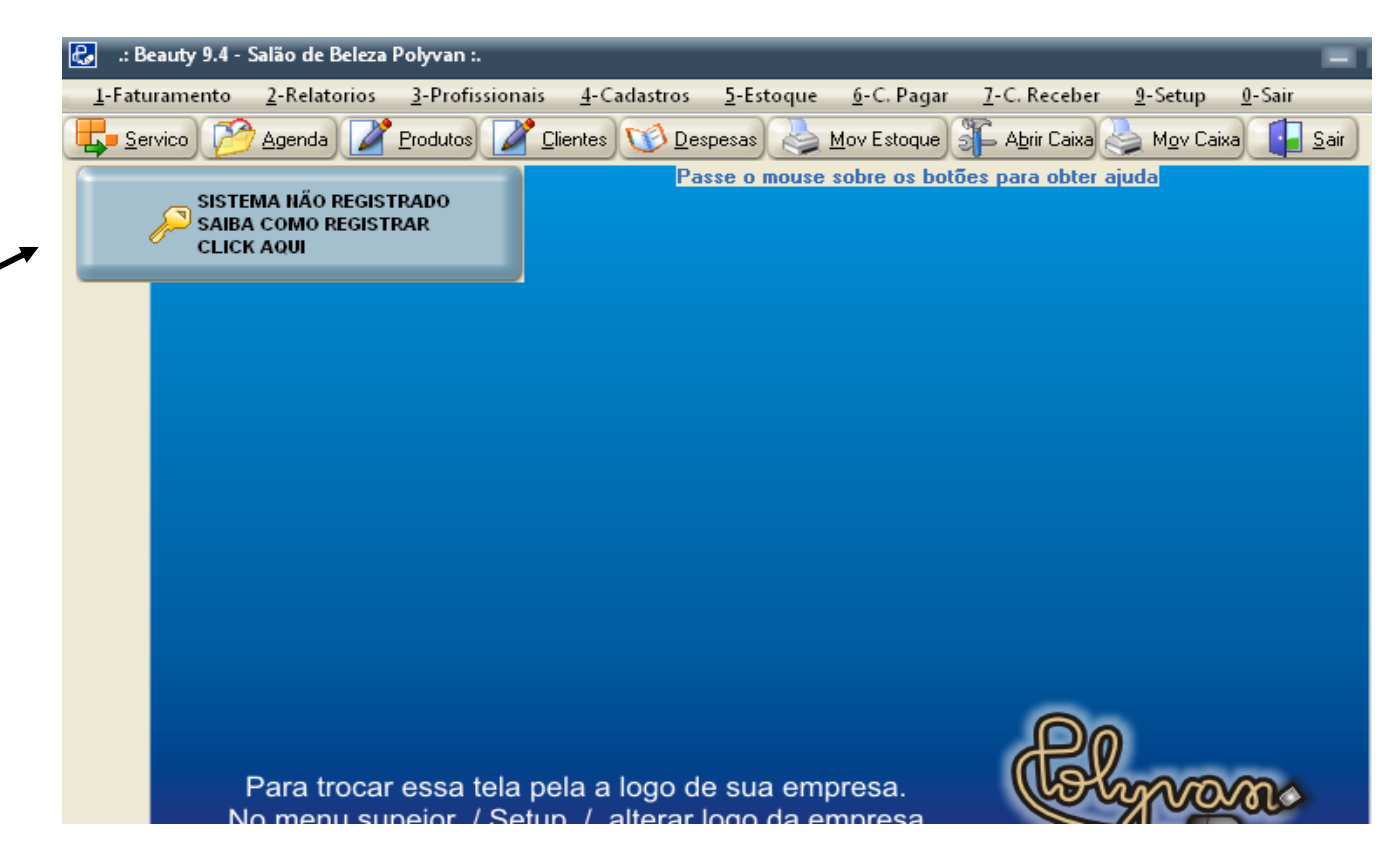

Todos os botões e menus estão atrelados a teclas de atalho. Ex: Se você quer entrar no módulo de "<u>Ag</u>enda" é só clicar **Alt + A**, observe que a letra A encontra-se grifada, isso significa que foi inserido nela um atalho.

**Operador**: Quando o usuário entra no programa, o nome dele fica em destaque informando qual usuário fez o Logon no programa (Operador - POLYVAN). O nome do operador fica na parte inferior da janela principal do programa.

|                   | Para trocar essa tela pela a logo de sua empresa.<br>No menu supeior / Setup / alterar logo da empresa | Chron. |
|-------------------|----------------------------------------------------------------------------------------------------|--------|
|                   |                                                                                                    |        |
| Operador: POLYVAN | / F2-Calculadora F3-Calendario                                                                         |        |

**Nome da Empresa**: O nome cadastrado no programa é informado na parte superior da janela principal do programa.

| 🚓 🛛 .: Beauty 9.4 - Salão de Beleza Polyvan :.                                     |                                                                |
|------------------------------------------------------------------------------------|----------------------------------------------------------------|
| <u>1</u> -Faturamento <u>2</u> -Relatorios <u>3</u> -Profissionais <u>4</u> -Cadas | tros <u>5</u> -Estoque <u>6</u> -C. Pagar <u>7</u> -C. Receber |
| 🖶 Servico 🤌 Agenda 🎽 Produtos 🎽 Clientes 🕥                                         | 🕽 Despesas) 🍓 Mov Estoque) 🌮 Abrir Caixa                       |
| Programa Licenciado para                                                           | Passe o mouse sobre os botões para obter a                     |
| Empresa POLYVAN INFORMATICA                                                        |                                                                |

**Logomarca**: O logotipo da empresa pode ser inserido no programa, basta ir ao menu principal na opção <u>9-setup</u> e clicar em <u>X - Trocar logo da empresa</u>.

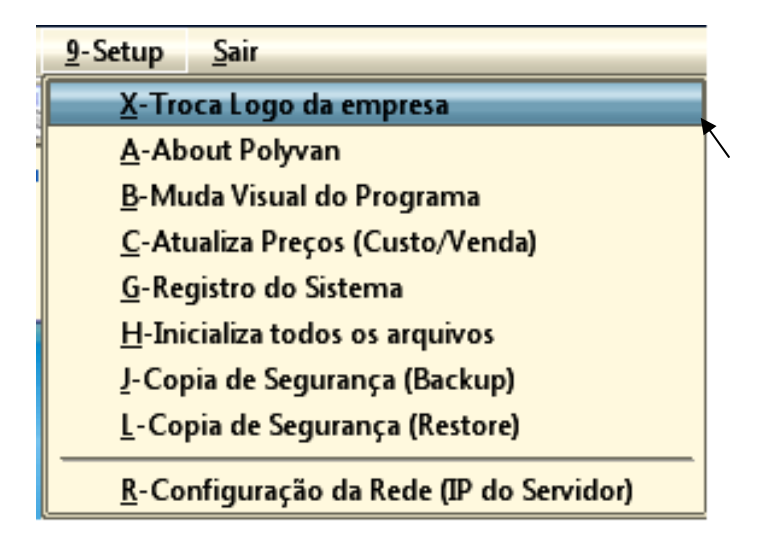

A **Configuração do vídeo** ideal para o programa **800 x 600**, com esse formato de tela, é possível visualizar todas as telas do programa.

| 🛃 .: Beauty 9.4 -     | Salão de Beleza      | Polyvan :.              |                       |                   |                    |                      |                     |                  |
|-----------------------|----------------------|-------------------------|-----------------------|-------------------|--------------------|----------------------|---------------------|------------------|
| <u>1</u> -Faturamento | <u>2</u> -Relatorios | <u>3</u> -Profissionais | <u>4</u> -Cadastros   | <u>5</u> -Estoque | <u>6</u> -C. Pagar | <u>7</u> -C. Receber | <u>9</u> -Setup     | <u>S</u> air     |
| 🖵 <u>S</u> ervico     | 👌 Agenda 🛛 🌌         | Produtos 📝 🖸            | lientes 🚺 <u>D</u> e: | spesas 🍓          | Mov Estoque        | Abrir Caixa          | 🖕 M <u>o</u> v Caix | ka 🚺 <u>S</u> ai |
| Programa Licenc       | iado para            |                         | Pa                    | sse o mouse       | sobre os bot       | ões para obter a     | juda                |                  |
| Empresa POL           | YVAN INFORMA         | TICA                    |                       |                   |                    |                      |                     |                  |
|                       |                      |                         |                       |                   |                    |                      |                     |                  |
|                       |                      |                         |                       |                   |                    |                      |                     |                  |
|                       |                      |                         |                       |                   |                    |                      |                     |                  |
|                       |                      |                         |                       |                   |                    |                      |                     |                  |
|                       |                      |                         |                       |                   |                    |                      |                     |                  |
|                       |                      |                         |                       |                   |                    |                      |                     |                  |
|                       |                      |                         |                       |                   |                    |                      |                     |                  |
|                       |                      |                         |                       |                   |                    |                      |                     |                  |
|                       |                      |                         |                       |                   |                    |                      |                     |                  |
|                       |                      |                         |                       |                   |                    | 0                    |                     |                  |
|                       |                      |                         |                       |                   |                    | AB0                  |                     |                  |
|                       | Para troca           | essa tela pe            | ela a logo d          | e sua em          | presa.             |                      | yvo                 | no               |
| I I                   | vo menu su           | pelor / Setur           | o / alterar           | logo da e         | mpresa             |                      |                     |                  |
|                       |                      |                         |                       |                   |                    |                      |                     |                  |
|                       |                      |                         |                       |                   |                    |                      |                     |                  |
|                       |                      |                         |                       |                   |                    |                      |                     |                  |
| Operador: PC          | DLYVAN               | / F2-Calcu              | ladora F3             | -Calenda          | rio                |                      |                     |                  |

## Os Principais Módulos do Menu Superior são: Resumo

1-Faturamento

| <u>1</u> -Faturamento <u>2</u> -Relatorio | - Vendas/Servicos: acessa o modulo onde são computados os servicos e                                                              |
|-------------------------------------------|----------------------------------------------------------------------------------------------------|
| <u>A</u> -Venda / Servicos                | eventuais vendas. (é através desse modulo que o sistema é alimentado                                                              |
| <u>B</u> -Despesas Diarias                | com informações do tipo, qual serviço, quem executou o serviço, quais produtos, a impressão dos ticks de serviços)                |
| <u>C</u> -Fechar/abrir novo caix          | <ul> <li>Despesas diárias: aqui você pode controlar suas despesas, inclusive as<br/>mesmas saem no caixa do dia.</li> </ul>       |
| <u>E</u> -Cancelar Venda                  | - Fechar/Abrir novo caixa: atalho de abertura e fechamento de caixa                                                               |
| <u>X</u> -Alterar Lanc. Estoque           | - Cancelar venda: possibilita o cancelamento de vendas e serviços. (requer senha máster).                                         |
| F-Ajuda / Manual                          | <ul> <li>Alterar lançamento de estoque: modifica qualquer divergência que<br/>tenha ocorrido no lancamento do estoque.</li> </ul> |
| <u>G</u> -Sair do Programa                | <ul> <li>Ajuda/Manual: Mostra o link onde você encontrara o manual do programa.</li> </ul>                                        |

## 2-Relatórios

| <u>2</u> -Relatorios | <u>3</u> -Profissionais | - Encerramento do dia: Imprimir o relatório dos serviços do dia.                                                                                               |
|----------------------|-------------------------|----------------------------------------------------------------------------------------------------|
| A-Encerra            | amento do Dia           | <ul> <li>Faturamento por período: Resumo diário por período.</li> </ul>                                                                                        |
| <u>B</u> -Faturar    | mento por Periodo       | - Movimento por Cliente/Período: Listagem simples, com toda movimentação do cliente.                                                                           |
| <u>C</u> -Movim      | nento por Cliente/Per   | - Venda do dia: O caixa do dia com todos os serviços, resumo dos                                                                                               |
| D-Venda              | do Dia                  | recebimentos, despesas                                                                                                    |
| <u>E</u> -Comiss     | ão por Serviços         | - <b>Comissão por Serviços:</b> Comissão dos funcionários, informar o período e selecionar o funcionário.                                                      |
| <u>F</u> -Listage    | m de Clientes           | - Listagem de Clientes: Listagem simples de cliente.                                                                                                    |
| <u>G</u> -Listage    | m de Fornecedor         | <ul> <li>- Listagem de Fornecedor: Listagem simples de fornecedor.</li> <li>- Relatório de Despesas: no relatório de despesas você terá um controle</li> </ul> |
| <u>H</u> -Relator    | rio de Despesas         | de todas as despesas do período que você escolher                                                                                                    |
| <u>J</u> -Tabela     | de Venda                | - Tabela de Vendas: Listagem dos serviços e de produtos.                                                                                                    |
| <u>L</u> -Anivers    | ariante do dia          | - Mala direta (Etiquetas): emite o endereço dos clientes para                                                                                                  |
| Z-Mala D             | ireta (Etiquetas)       | correspondência pelo correio.                                                                                                    |
| X-Gerar e            | ndereço e-mails         | - Gerar endereço de e-mails: é utilizado para envio de correio eletrônico para os clientes.                                                                    |
| <u>M</u> -Etique     | ta Cod Barra            | - Etiqueta Código de Barra: gera etiquetas com o código de barra dos                                                                                           |
| <u>N</u> -Etiquet    | ta Cod Barra Simples    | - Etiqueta Código de Barra simples: gera etiquetas com o código de                                                                                             |
| X-Retorn             | o programado do Cli     | barra dos produtos, com o nome da empresa, preço.                                                                                                    |
|                      | - programmado do en     | - Retorno programado do Cliente: serve para visualizar a programação de retorno, gerar as etiquetas e e-mails.                                                 |

## **3-Profissionais**

<u>3</u>-Pr

| ofissionais <u>4</u> -Cadastros <u>5</u> | - Cadastro de Profissionais: Cadastro dos funcionários |
|------------------------------------------|--------------------------------------------------------|
| <u>A</u> -Cadastro de Profissionais      | (colaboradores.)                                       |
| <u>B</u> -Controle de Vales (Debito/Cr   | retirados, com o controle do saldo devedor, histórico  |

<u>C</u>-Ficha de Movimento

- Ficha de movimento: É uma ficha de acompanhamento de débitos com a data da retirada e o período de recebimento.

#### **4-Cadastros**

| <u>4</u> -Cadastros | <u>5</u> -Estoque | <u>6</u> -C | - Cadastro da Empresa: Local onde será feito o cadastro com os dados                                                                        |
|---------------------|-------------------|-------------|----------------------------------------------------------------------------------------------------|
| <u>A</u> -Cadast    | ro da Empresa     | 1           | da empresa.<br>- Cadastro de Clientes: Onde todos os dados dos clientes são                                                                 |
| <u>B</u> -Cadast    | ro de Clientes    |             | registrados as preferências e o histórico de produtos e serviços                                                                            |
| <u>C</u> -Cadast    | ro de Produto     | s/Serv      | requeridos.                                                                                                    |
| <u>D</u> -Cadast    | ro de Fornece     | dores       | que são disponibilizados pela empresa.                                                                                                    |
| <u>E</u> -Grupo/    | Familia           |             | - Cadastro de Fornecedores: Local do registro dos fornecedores.                                                                             |
| <u>F</u> -Codigo    | s de Baixa        |             | - <b>Grupo/Familia:</b> e o cadastramento dos produtos ou serviços para facilitar a procura, por estar listado em seus respectivos grupos.  |
| X-Forma             | de Pagamento      | D           | - Códigos de Baixa: Criar códigos de baixa para as contas a receber e a                                                                     |
| <u>G</u> -Compo     | osição de Servi   | iços        | pagar, se desejar.<br>- Forma de Pagamento: Mostra as formas de pagamentos.<br>- Composição de Serviços: Mostra como os custos são apurados |
| <u>H</u> -Manut     | enção de Senh     | nas         | <ul> <li>Manutenção de Senhas: Cria, altera ou exclui senhas de acesso.</li> </ul>                                                          |

## 5-Estoque

| <u>5</u> -Estoque <u>6</u> -C. Pagar <u>7</u> -C. Recebe | - Relatório do Estoque Atual: gera um relatório do que existe no                              |
|----------------------------------------------------------|-----------------------------------------------------------------------------------------------|
| <u>A</u> -Relatório do Estoque Atual                     | estoque.<br>- Movimento de Estoque (entrada/Saída): Permite a entrada e a                     |
| <u>B</u> -Movimenta Estoque (Entradas/Sa                 | saída de produtos no estoque.                                                                 |
| <u>C</u> -Ficha de Movimento (produto)                   | - Ficha de Movimento (Produto): Imprime a ficha individual de                                 |
| <u>E</u> -Listagem de Codigo Cadastrados                 | - Listagem de Código Cadastrado: Lista todos os produtos                                      |
| <u>F</u> -Relatorio de Entrada                           | cadastrados no programa.<br>- Relatório de Entrada: Lista todas as entradas do dia informado. |
| <u>G</u> -Relatorio de Saida                             | - Relatório de Saída: Lista todas as entradas do dia informado.                               |

## 6-C. Pagar

| <u>6</u> -C. Pagar <u>7</u> -C. Receber <u>9</u> -Set | - Títulos: Cadastro, baixa e alteração de títulos.                                       |
|-------------------------------------------------------|------------------------------------------------------------------------------------------|
| <u>A</u> -Titulos                                     | - Ficha de Movimento (Fornecedor): Lista toda a movimentação do fornecedor informado     |
| <u>B</u> -Ficha de movimento (Fornece                 | - Títulos Baixados: Lista os títulos baixados na data ou período                         |
| <u>C</u> -Titulos Baixados                            | - Títulos Emitidos: Lista os títulos emitidos na data ou período                         |
| <u>D</u> -Titulos Emitidos                            | <ul> <li>Títulos por Período: Lista os títulos em aberto, baixados na data ou</li> </ul> |
| <u>F</u> -Titulos por Periodo                         | período informados.                                                                      |
| <u>G</u> -Titulos p/fornecedor                        | - Titulos p/ Fornecedor: Lista os títulos de um fornecedor no período informado.         |

## 7-C. Receber

|                                  | 7-C. Receber       | <u>9</u> -Setup | <u>S</u> air   | - Movimento conta Corrente (Cliente): mostra as contas a                                                   |
|----------------------------------|--------------------|-----------------|----------------|----------------------------------------------------------------------------------------------------|
| A-Movimento Conta Corrente (Clie |                    |                 | Corrente (Clie | receber da empresa por cliente, individualmente, podendo liquidar<br>parte do debito ou o debito integral. |
|                                  |                    |                 |                | - Listagem de Débitos dos Clientes: lista os débitos de todos os                                           |
|                                  | <u>C</u> -Listagen | n de Débito     | s dos Clientes | clientes.                                                                                                  |
|                                  | <u>D</u> -Listagen | n Conta Co      | rrente Cliente | - Listagem Conta Corrente Cliente: mostra individualmente o relatório dos débitos dos clientes.            |
|                                  |                    |                 |                |                                                                                                    |

| <u>9</u> -Setup <u>S</u> air             | - Troca de Logo da Empresa: Altera o logotipo da empresa.                                |
|------------------------------------------|------------------------------------------------------------------------------------------|
| X-Troca Logo da empresa                  | - About Polyvan: Mostra o link para mais informações sobre a empresa.                    |
| <u>A</u> -About Polyvan                  | - Atualização Preços (Custo/Venda): Atualiza o preço dos                                 |
| <u>B</u> -Muda Visual do Programa        | produtos/serviços de acordo com o novo percentual definido.                              |
| <u>C</u> -Atualiza Preços (Custo/Venda)  | - Registro do Sistema: E utilizado para o desbloqueio do sistema.                        |
| <u>G</u> -Registro do Sistema            | - Inicializa todos os arquivos: Comando para zerar todos os arquivos, inicializando-os.  |
| <u>H</u> -Inicializa todos os arquivos   | - Copia de segurança (Backup): Utilizado para fazer a copia de                           |
| J-Copia de Segurança (Backup)            | segurança do sistema.<br>- Copia de Segurança (Restore): Utilizado para fazer a copia de |
| <u>L</u> -Copia de Segurança (Restore)   | segurança do sistema.                                                                    |
|                                          | - Configuração da Rede (IP do Servidor): será liberado após adquire a                    |
| <u>K</u> -Configuração da Rede (IP do Se | licença de rede.                                                                         |

## Módulo: Movimento de conta corrente (Cliente)

Mostra as contas a receber da empresa por cliente, individualmente, podendo liquidar parte do debito ou o debito integral.

| 2         | .: Controle do        | Códig           | o do cliente                            | um Cliente    |                       |              |                               |                                   |                                 |           |
|-----------|-----------------------|-----------------|-----------------------------------------|---------------|-----------------------|--------------|-------------------------------|-----------------------------------|---------------------------------|-----------|
|           | Lodigo 1              |                 | Busca 🖢                                 | 🛃 сомзон      | MIDUH                 |              |                               |                                   | Excluir La                      | ancament  |
|           | Cod Lano Data         |                 | Historico                               |               | Vencimento            | Débito       | Crédito                       | Saldo                             |                                 |           |
| H         | 46 26/0               | 8/10            |                                         |               |                       |              | 139,00                        | -139,00                           |                                 |           |
|           | 40 26/0               | 8/10            | -000038 Debito na                       | CC / Ti       |                       | 33,00        |                               | -106,00                           |                                 |           |
|           | 42 26/0               | 8/10 🔨          | 000039 Debito na                        | CC / Ti       |                       | 138,60       |                               | 32,60                             |                                 |           |
| F         | 44 26/0               | 8710            |                                         | CC7.In        |                       | 92,40        |                               | 125,00                            |                                 |           |
|           |                       |                 |                                         |               |                       |              |                               |                                   |                                 |           |
|           | Data em<br>feito o pa | que es<br>gamen | ta sendo<br>to.                         |               |                       |              |                               | Va                                | alor a ser pago<br>elo cliente. |           |
| D a<br>26 | ita Cupi<br>5/08/10   | ///Serv         | Historico<br>PAG. EM DINHE              | EIRO REF. C   | OD. LANC. 40          | D/C          |                               |                                   | V 17/                           | Confirmar |
| 0         | F8/ <u>R</u> etorn    | a do<br>ser     | eve histórico<br>que esta<br>ndo feito. | Para In<br>pa | forma o<br>agamento C | tipo<br>tipo | de <sup>js, e</sup> rie<br>o. | a Comssão Ver<br>cessario abrir o | ndedui<br>u Caixa               |           |

Modulo: Cadastro de Serviços/Produtos

- Cadastrar todos os serviços

- Informa o valor do serviço e o percentual que cada funcionário recebe pelo serviço.

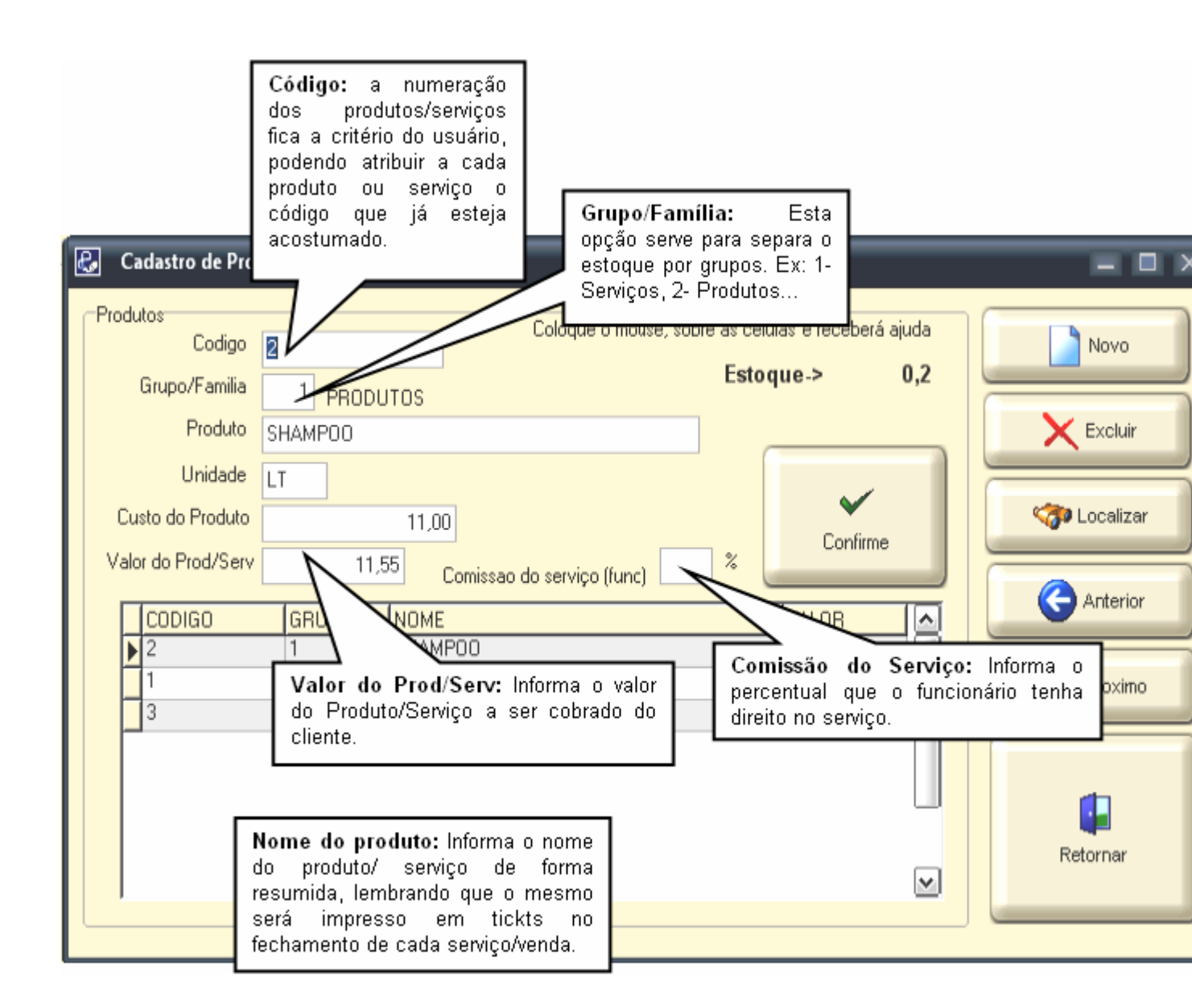

#### Comissão

A comissão também pode ser alterada pela opção E – Comissão por Serviços que esta em Relatórios no Menu Principal.

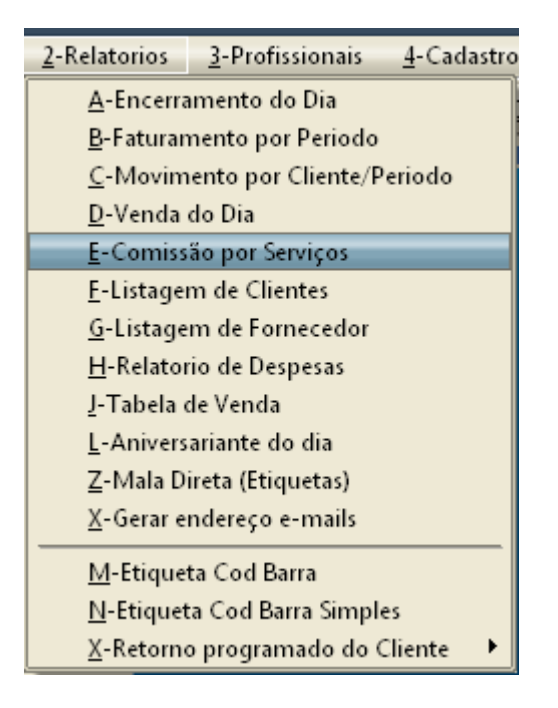

Nesta opção você selecionará o atendente e informa o tipo de comissão que ele receberá.

- Na opção <u>0</u> você informa o percentual.

- Na opção <u>1</u>, é utilizada o percentual informado no cadastro do produto.

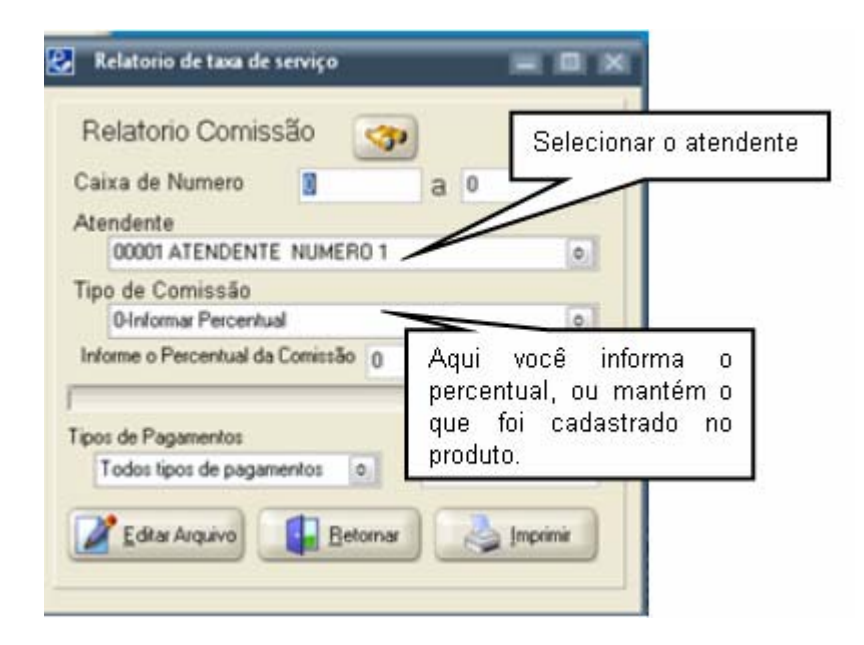

## Módulo: Controle de serviços

Para utilizar este modulo, o caixa deve estar aberto. O processo de trabalho é simples. 1-Cada Cliente recebe um código de atendimento.

Toda vez que for informar o novo serviço a esse cliente, primeiro chame o código de atendimento dele.

2-Informa o código do funcionário (que deve ser cadastrado anteriormente no programa).

3-Informa o código do serviço.

Para selecionar um cliente, click no botão "Pesq Cliente", selecione o cliente.

| Controle de Serviços                           | om 2-Abt/Fec Movime                                                                             | ento Caixa 3-Jenne                                                                                                    | mir Caixa 4-Reimprimir Curpon                                                                                                    | = 1                         |
|------------------------------------------------|-------------------------------------------------------------------------------------------------|----------------------------------------------------------------------------------------------------|----------------------------------------------------------------------------------------------------|-----------------------------|
| 1- Código de aten<br>Pesq Pro<br>Codigo Codigo | dimento                                                                                         | I. Do Serviço                                                                                                    | Betorner Pesqui                                                                                                    | sar cliente                 |
| IC 2- Cod. Do Fund<br>Cod Atend. Tipo          | ação automatica<br>cionário<br>NomeClente<br>Nesta opção o<br>retorno do cliei<br>que haverá um | Ouant V<br>N 1<br>Irog. Retormo<br><u>ATE</u><br><u>N</u> diz que não P<br>nte, e a opção <u>S</u><br>novo serviço cor | S/N)  Preterencias do client  Corte Cabelo  Corte Cabelo  Cabelo  Corte Cabelo  Corte Cabelo  Cabelo  Cabelo  Cabelo  Cabelo  Cabelo  Cabelo  Cabelo  Cabelo  Cabelo  Cabelo  Cabelo  Cabelo  Cabelo  Cabelo  Cabelo | te:<br>ente p/ultimo        |
| Serviços:                                      |                                                                                                 |                                                                                                    | Atendente                                                                                                    |                             |
| CODIGO Nome                                    | QUANT                                                                                           | VALOR Total                                                                                                    | Atendenti 3                                                                                                    |                             |
|                                                |                                                                                                 |                                                                                                    | F9] Pre-Impre-<br>Serv. Cliente                                                                                                    | o<br>1850                   |
| F5] Excluir Serviço                            | Muda Atendente Tota                                                                             | l dos Serviços                                                                                                    | 0,00 [F7] F                                                                                                    | echar/Pagamento<br>Serviços |

Para fechar o atendimento, selecione o numero do atendimento, e click em "Fechar pagamento/serviços", e informe a forma de pagamento.

## Fechamento dos Serviços

- Informar se houver descontos, caso contrario informar 0 (Zero).

- Selecionar o tipo de pagamento, se espécie, cheques...

- Também nesta tela você precisará utilizar a tecla **ENTER** para poder concluir o serviço, ou seja, clicando em **ENTER** até chegar na opção "forma de pagamento", selecionando a forma e clicando novamente em **ENTER** para concluir o fechamento do serviço.

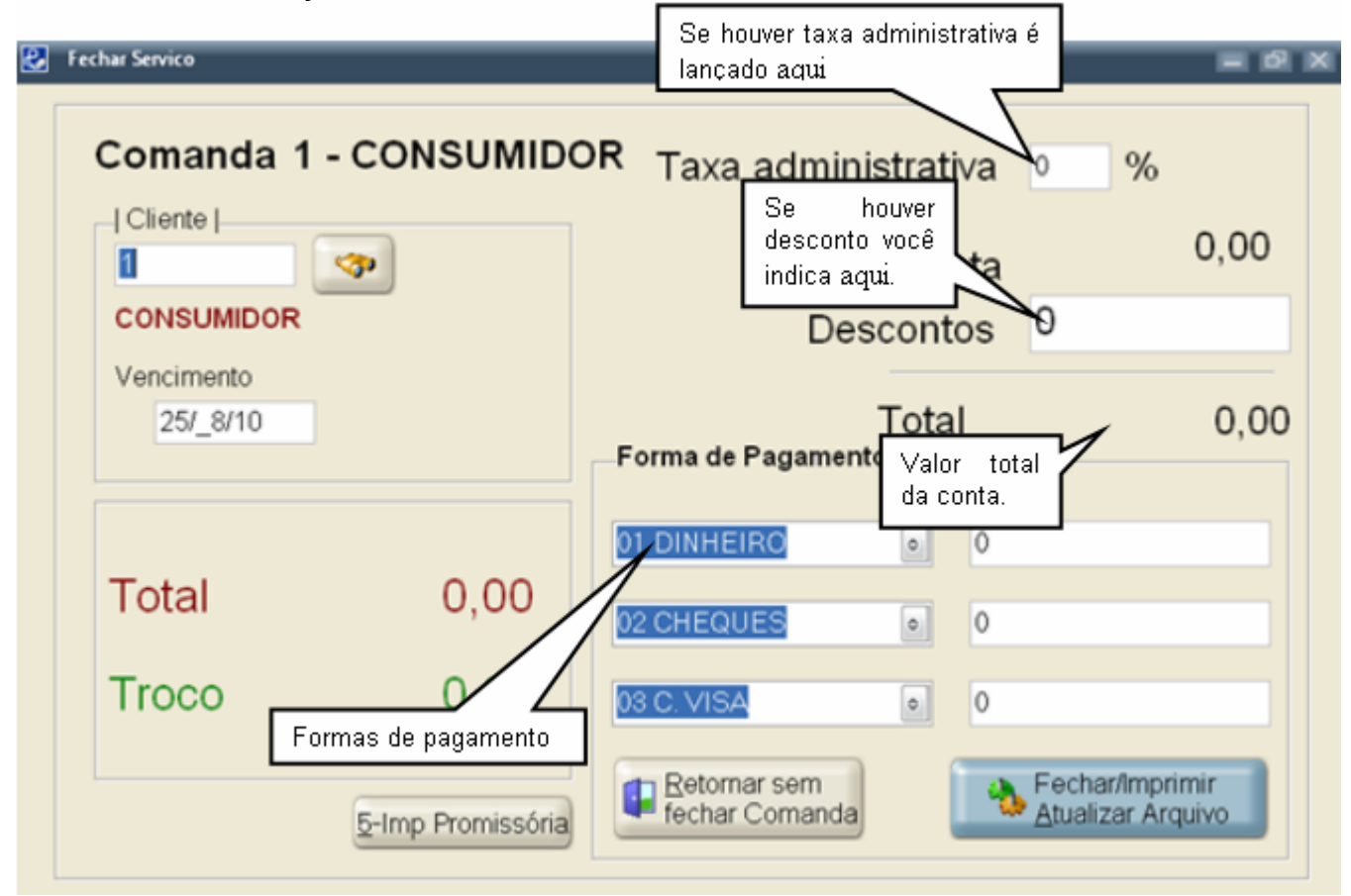

Para selecionar débito em contas correntes, não informar valores na forma de pagamento assim após concluir essa etapa, o programa perguntara se deseja lança o débito na conta corrente do cliente, informando que não, volta à opção de pagamento para selecionar nova forma de pagamento, informando que sim faz o lançamento na conta corrente do cliente, que depois você poderá lista no contas a receber.

#### Agenda

Na agenda você terá as seguintes opções:

- **Tipo de agendamento**: pode ser a cada 15 minutos; ou a cada 30 minutos; ou a cada hora.

- Calendário: no calendário você seleciona o dia desejado.

| Tipo de agendament                        | D                     |          | Cal    | endári | io      |          |          |              |
|-------------------------------------------|-----------------------|----------|--------|--------|---------|----------|----------|--------------|
| : Age servicos ::                         |                       |          |        |        |         |          |          |              |
| Tipo gendamento                           | de Funcionamento      |          |        | ago    | sto, 20 | 10       |          |              |
| Up 15 em 15 Minutos                       | 08.00                 | dom      | seg    | ter    | qua     | qui      | sex      | sáb          |
| 02 - 30 em 30 minutos Das                 | 00.00 as 10.00        | 1        | 2      | 3      | 4       | 5        | 6        | 7            |
|                                           | Mudu See de Assada    | 8        | 9      | 10     | 11      | 12       | 13       | 14           |
| 03 - hora em hora                         | Mudar tipo de Agenda  | 15       | 16     | 17     | 18      | 19       | 20       | 21           |
| -                                         |                       | 22       | 23     | 24     | 25      | 26       | 27       | 28           |
| Data da Agenda 25/8/2010                  | 🕜 🌭 Z-Imprimir Agenda | 29       | 30     | 31     |         |          |          |              |
| 13:30<br>14:00<br>14:30<br>15:00<br>15:30 |                       |          |        |        |         |          |          |              |
| 16:00                                     | Neste quad            | ro serã  | o ins  | eridos | s os    | dados    | s do     | cliente pa   |
| 17:00                                     | contato, cor          | n o dia  | , a ho | ora pr | evista  | еo       | atende   | ente definio |
| 17:30                                     | para o atenc          | limento. | Para   | agen   | dar, é  | só cli   | icar dı  | Jas vezes r  |
| 18:00                                     | célula com            | a hora   | o corr | espor  | ndente  | e p      | reenc    | her com o    |
| 18:30                                     | dados do c            | liente n | a jan  | ela qu | Je se   | rá mo    | ostra    | no quadro    |
| 19:00                                     | baixo.                |          | -      |        |         |          |          |              |
| ▶ 19.30                                   |                       |          |        |        |         |          |          |              |
| Cliente                                   | Fone Se               | rviço    |        |        |         | <b>.</b> | 3-Retorn |              |

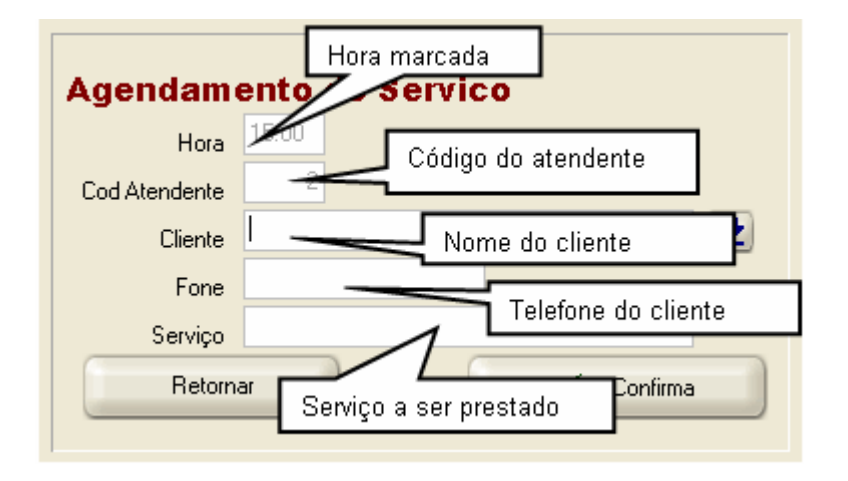